# Waters<sup>™</sup>

### 응용 자료

# Building a UNIFI Scientific Library for HRMS Screening Experiments

Lauren Mullin, Gareth E. Cleland, Kendon S. Graham, Dimple D. Shah, Jennifer A. Burgess

Waters Corporation

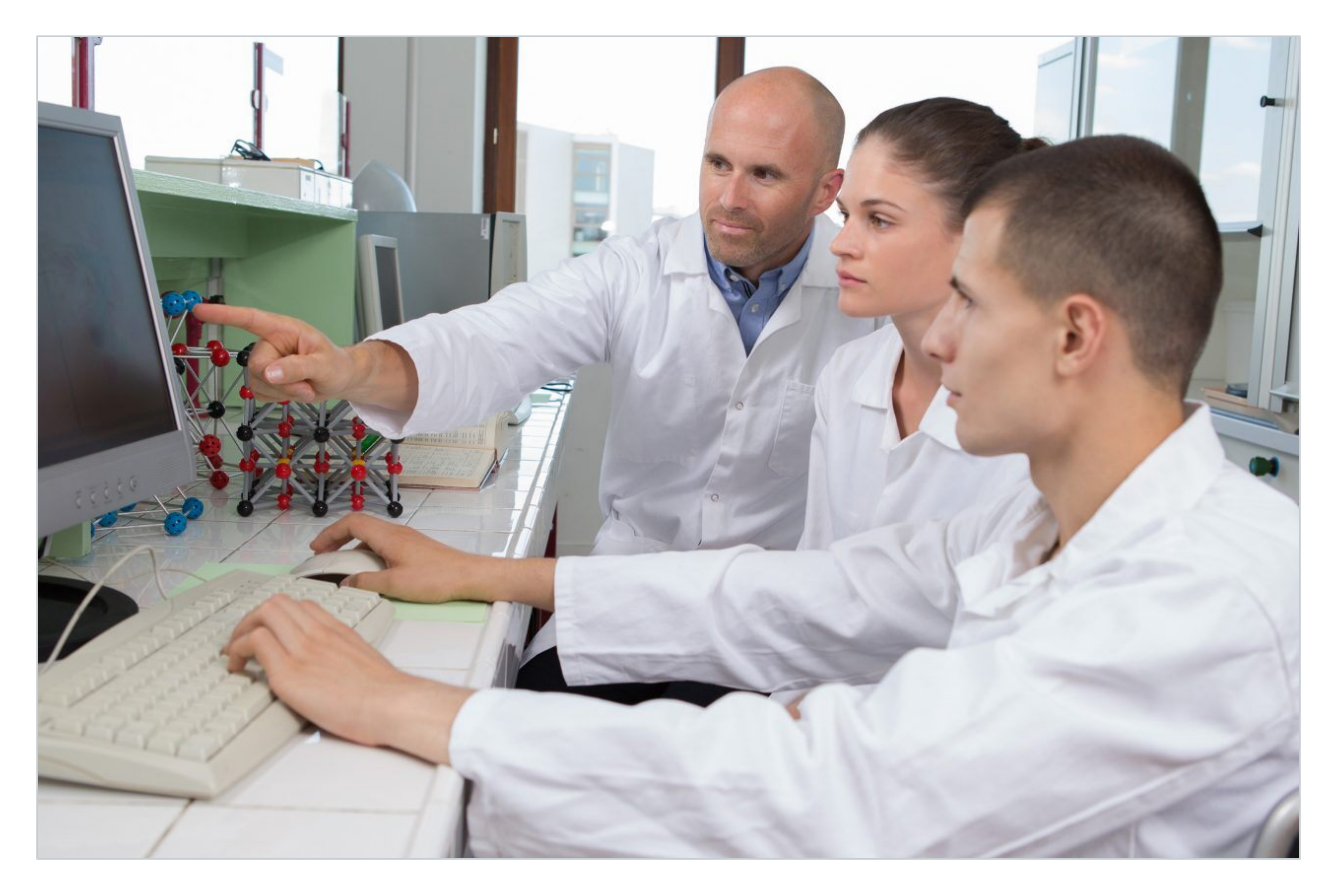

# Abstract

The UNIFI Scientific Information System offers a streamlined approach for the management of data and

metadata associated with high-resolution accurate mass screening libraries.

#### **Benefits**

Using purchased standards for the compounds of interest, a comprehensive scientific library may be constructed by:

- · Acquiring low and high energy MS data using MS<sup>E</sup> in a single injection.
- · Determining the theoretical mass, formulae, and structure of identified fragment ions.
- · Ensuring the accuracy of product ion identification by obtaining a MS/MS reference spectrum.
- Uploading all detection results, such as retention time and theoretical accurate mass product ions into the scientific library for future analyses.

Information from previous targeted screening experiments may also be of use, such as known MRM transitions for the compounds of interest.

## Introduction

The acquisition of information-rich datasets collected using techniques such as MS<sup>E</sup> is placing a demand on the content of the scientific libraries used to screen for a large number of compounds in complex matrices. Using more criteria with wider tolerances controls the number of false detects while ensuring that false negatives are not introduced in a high-resolution mass spectrometry (HRMS) screening experiment. In order to capture and manage the wealth of analytical information that can be gained from powerful chromatographic separations and HRMS, Waters has created the UNIFI Scientific Library.

Software functionality within UNIFI aids in the creation of a scientific library that contains all the critical detection criteria, such as retention time and the theoretical masses of fragment ions generated using structural information.

Here we demonstrate the ease with which a comprehensive scientific library can be built within UNIFI, considering two different scenarios:

1. Using purchased standards for the compounds of interest with no prior LC-MS knowledge about the compounds of interest.

 Using purchased standards for the compounds of interest with prior LC-MS knowledge in the form of MRM transitions.

For both scenarios the following four steps were taken to build the new scientific library, as described in the workflow shown in Schematic 1.

- MS<sup>E</sup> Acquisition For Scenario 1 (above), the analysis is performed in positive and negative ion modes.
   For Scenario 2 (above), the analysis is performed in the same polarity mode as the MRM information.
- Identify the compound using accurate mass information and update the retention time in the library.
   Theoretical accurate masses for fragment ions can be generated using the Fragment Match algorithm in UNIFI.
- If dedicated MS/MS is desired, the Send to MS/MS function is deployed to automatically populate the MS/MS analysis method with the precursor ion information and retention time. Upon completion of the MS/MS acquisition, the MS/MS reference spectrum is available for library upload.
- Additional scientific library functionality can be used to provide further information. For example, items can be tagged with classification information, keywords, description, and reference information which can be uploaded to complete the repository.

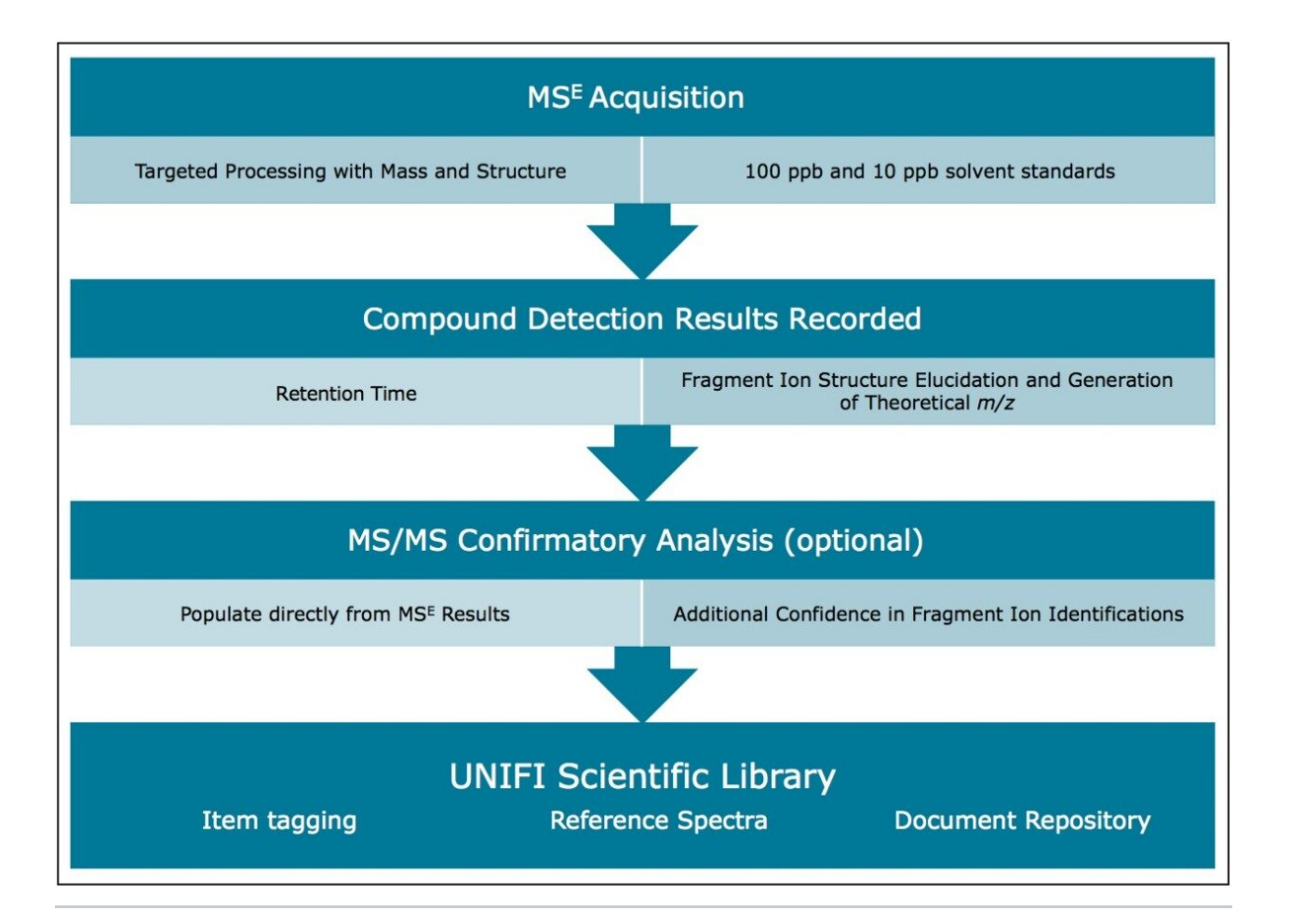

Schematic 1. A streamlined approach to building a screening library for complex HRMS data using UNIFI Software.

The information stored in a scientific library is a powerful tool for ensuring confident identifications in future HRMS screening experiments. Once a compound is added to the library, relevant reference and classification information can be added within the software. Due to the emergence of novel pesticides, metabolites and other newly recognized contaminants, the ability to create additions to the existing scientific library is of great utility.

## Experimental

### **UPLC** conditions

| LC system:            | ACQUITY UPLC I-Class                                     |
|-----------------------|----------------------------------------------------------|
| Column:               | ACQUITY UPLC BEH C <sub>18</sub> 1.7 μm, 2.1 x 100<br>mm |
| Column temp.:         | 45 °C                                                    |
| Injection volume:     | 10 µL                                                    |
| Flow rate:            | 0.45 mL/min                                              |
| Mobile phase A:       | 10 mM ammonium acetate (pH 5) in water                   |
| Mobile phase B:       | 10 mM ammonium acetate (pH 5) in<br>methanol             |
| Sample manager purge: | 90/10 water/methanol                                     |
| Sample manager wash:  | 50/50 water/methanol                                     |
| Seal wash:            | 90/10 water/methanol                                     |

## Gradient

| Time (min) | Flow rate | %A | %B | Curve |
|------------|-----------|----|----|-------|
|            | (mL/min)  |    |    |       |
| Initial    | 0.45      | 98 | 2  | 6     |
| 0.25       | 0.45      | 98 | 2  | 6     |
| 12.25      | 0.45      | 1  | 99 | 6     |
| 13.00      | 0.45      | 1  | 99 | 6     |

| Time (min) | Flow rate<br>(mL/min) | %A | %B | Curve |
|------------|-----------------------|----|----|-------|
| 13.01      | 0.45                  | 98 | 2  | 6     |
| 17.00      | 0.45                  | 98 | 2  | 6     |

Table 1. UPLC method for the Pesticide Screening Application Solution.

## MS conditions

| MS system:            | Xevo G2-S QTof                                  |
|-----------------------|-------------------------------------------------|
| Ionization mode:      | ESI + and -                                     |
| Capillary voltage:    | 1 kV                                            |
| Desolvation temp.:    | 550 °C                                          |
| Desolvation gas flow: | 1000 L/Hr                                       |
| Source temp.:         | 120 °C                                          |
| Reference mass:       | Leucine enkephalin [M+H] <sup>+</sup> =556.2766 |
| Acquisition range:    | <i>m/z</i> 50 to 1200                           |
| Acquisition rate:     | 4 spectra/s                                     |
| Low CE:               | 4 eV                                            |
| High CE ramp:         | 10 to 45 eV                                     |

# **Results and Discussion**

#### MS<sup>E</sup> Acquisition of Standards

In order to include compound structures in the UNIFI Scientific Library, *.mol* files are required for each of the compounds of interest. These can be downloaded from ChemSpider(www.chemspider.com). An Excel spreadsheet containing the names of the compounds of interest, their molecular formulae, and the name of the corresponding .mol file were saved in the directory containing the .mol files. This spreadsheet was then imported into UNIFI as a scientific library container (ULC), to be used as the initial screening list, shown in Figure 1.

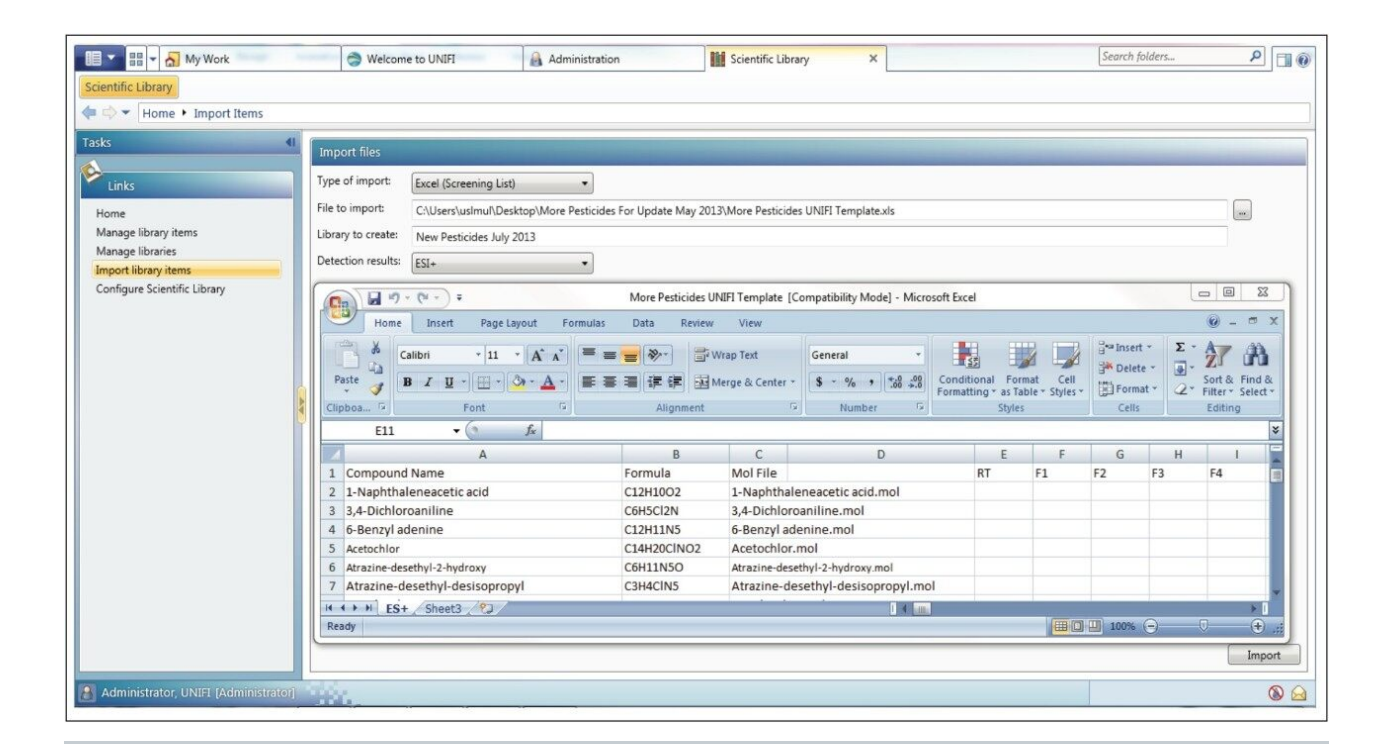

Figure 1. From Administration, select the Scientific Library tab, then the Import Library Items tab, and browse for the appropriate spreadsheet, formatted in the displayed layout. Importing will create the UNIFI Library Container (ULC) to be used for the analysis.

A new analysis method was created using the Accurate Mass MS<sup>E</sup> Experiment type. The instrument settings of the Pesticide Screening Application Solution (PSAS) were used for this analysis. For QC purposes, the Pesticide Screening Mix (p/n 186006348) compounds were also added to the component list. Prior to analysis of the new compounds, a test injection of 10 ppb of the pesticide screening mix was performed. The mass error and observed retention times of the pesticide screening mix components were checked against the expected values, according to our QC requirements, to provide consistency in the library updates (Figure 2). This step ensures uniform results between new library entries and those created in the past, by different users, or on a different system.

| _  |                    |              |                       |                            |                   |                   |                  |
|----|--------------------|--------------|-----------------------|----------------------------|-------------------|-------------------|------------------|
| Co | mponent Summary 🗸  |              |                       |                            |                   |                   |                  |
| 4  | Component name 1 🛎 | Formula      | Identification status | Retention Time Error (min) | Expected RT (min) | Observed RT (min) | Mass error (ppm) |
| 1  | Acephate           | C4H10NO3PS   | Identified            | 0.08                       | 2.02              | 2.10              | -0               |
| 2  | Atrazine           | C8H14CIN5    | Identified            | 0.02                       | 7.43              | 7.45              | -0               |
| 3  | Atrazine-desethyl  | C6H10CIN5    | Identified            | 0.06                       | 5.01              | 5.07              | -0               |
| 4  | Buprofezin         | C16H23N3O5   | Identified            | 0.05                       | 10.68             | 10.73             | -1               |
| 5  | Chlortoluron       | C10H13CIN2O  | Identified            | 0.04                       | 7.18              | 7.22              | (                |
| 6  | Cyanazine          | C9H13CIN6    | Identified            | 0.04                       | 6.16              | 6.20              | -(               |
| 7  | Dicrotophos        | C8H16NO5P    | Identified            | 0.09                       | 4.08              | 4.16              |                  |
| 3  | Diuron             | C9H10Cl2N2O  | Identified            | 0.03                       | 7.61              | 7.63              |                  |
| 9  | Fenpropimorph      | C20H33NO     | Identified            | 0.08                       | 11.52             | 11.60             | -                |
| 0  | Hexazinone         | C12H20N4O2   | Identified            | 0.03                       | 6.55              | 6.58              |                  |
| 1  | Linuron            | C9H10Cl2N2O2 | Identified            | 0.00                       | 8.25              | 8.24              | -                |
| 2  | Methamidophos      | C2H8NO2PS    | Identified            | 0.07                       | 1.54              | 1.61              |                  |
| 3  | Methomyl           | C5H10N2O2S   | Identified            | 0.08                       | 3.22              | 3.30              |                  |
| 4  | Metobromuron       | C9H11BrN2O2  | Identified            | 0.02                       | 7.26              | 7.27              |                  |
| 5  | Metolachlor        | C15H22CINO2  | Identified            | 0.02                       | 9.23              | 9.24              |                  |
| 6  | Metoxuron          | C10H13CIN2O2 | Identified            | 0.05                       | 5.62              | 5.66              |                  |
| 7  | Monolinuron        | C9H11CIN2O2  | Identified            | 0.00                       | 6.93              | 6.93              |                  |
| 8  | Sebuthylazine      | C9H16CIN5    | Identified            | -0.02                      | 8.26              | 8.24              | -                |
| 9  | Simazine           | C7H12CIN5    | Identified            | 0.03                       | 6.40              | 6.43              |                  |
| 0  | Terbuthylazine     | C9H16CIN5    | Identified            | 0.02                       | 8.46              | 8.47              | 2                |

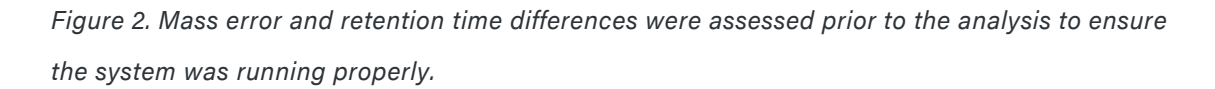

Standards of the new compounds in Milli-Q grade water were injected at two concentrations, 10 ppb and 100 ppb, to benchmark the sensitivity and response of each compound. For each of the standards injected, a target list of the .mol files for the compound(s) in that standard can be added directly to the sample list, as shown in Figure 3. For the pesticide Screening Mix, all of the compounds were added to the target list (first line, Figure 3 "20 targets specified"). Using a target list can be used as an alternative to the aforementioned Excel spreadsheet. Upon analysis, retention times were easily determined, based on identifications made using the exact mass, as can be seen for the rodenticide Coumachlor in Figure 4.

| ete Sample                                                                                                    |                           |                                                                                                    |                |                                                                                                    |                                                                                                    |                                                                          |
|----------------------------------------------------------------------------------------------------|---------------------------|----------------------------------------------------------------------------------------------------|----------------|----------------------------------------------------------------------------------------------------|----------------------------------------------------------------------------------------------------|--------------------------------------------------------------------------|
| i Item name                                                                                                    | Sample type               | Sample position                                                                                                    | Run time (min) | Injection volume (ul.)                                                                                                    | Replicates                                                                                                    | Target Summary                                                           |
| water                                                                                                    | Blank                     | 2:F 1                                                                                                    | 17.00          | 10.00                                                                                                    | 1                                                                                                    | 20 Target specific                                                       |
| PSM 10 ppb                                                                                                    | oc                        | 2:F 2                                                                                                    | 17.00          | 10.00                                                                                                    | 3                                                                                                    | 20 Targets specifi                                                       |
| Ovefluorofen 10 oph                                                                                                    | Unknown                   | 1.0.1                                                                                                    | 17.00          | 10.00                                                                                                    | 3                                                                                                    | Ovufluorofen                                                             |
| Overfluorofen 100 ppb                                                                                                    | Unknown                   | 1.6.2                                                                                                    | 17.00          | 10.00                                                                                                    | 3                                                                                                    | Osufluorofen                                                             |
| Oviralefee a sthul 10 eeb                                                                                                    | Unknown                   | 1.4.2                                                                                                    | 17.00          | 10.00                                                                                                    | 2                                                                                                    | Outrolen                                                                 |
| Quizalofop-p-ethyl 10 ppb                                                                                                    | Unknown                   | 1:4,5                                                                                                    | 17.00          | 10.00                                                                                                    | 2                                                                                                    | Quizitotop-p-etni                                                        |
| Quizalotop-p-etnyi 100 ppb                                                                                                    | Unknown                   | 1:A,4                                                                                                    | 17.00          | 10.00                                                                                                    | 3                                                                                                    | Quizaiotop-p-etnj                                                        |
| Imazosulfuron 10 ppb                                                                                                    | Unknown                   | 1:A,5                                                                                                    | 17.00          | 10.00                                                                                                    | 3                                                                                                    | Imazasulfuron                                                            |
| Imazosulfuron 100 ppb                                                                                                    | Unknown                   | 1:A,6                                                                                                    | 17.00          | 10.00                                                                                                    | /3                                                                                                    | Imazasulfuron                                                            |
| 6-Benzyl adenine 10 ppb                                                                                                    | Unknown                   | 1:A,7                                                                                                    | 17.00          | 10.00                                                                                                    | 3                                                                                                    | 6-Benzyl adenine                                                         |
| 6-Benzyl adenine 10 ppb                                                                                                    | Unknown                   | 1:A,8                                                                                                    | 17.00          | 10.00                                                                                                    | 3                                                                                                    | 6-Benzyl adenine                                                         |
| Diniconazole 10 ppb                                                                                                    | Unknown                   | 1:8,1                                                                                                    | 17.00          | 10.00                                                                                                    | 3                                                                                                    | Diniconazole                                                             |
| Diniconazole 100 ppb                                                                                                    | Unknown                   | 1:B,2                                                                                                    | 17.00          | 10.00                                                                                                    | 3                                                                                                    | Diniconazole                                                             |
| DMSA 10 ppb                                                                                                    | Unknown                   | 1:B,3                                                                                                    | 17.00          | 10,00                                                                                                    | 3                                                                                                    | DMSA                                                                     |
| DMSA 100 ppb                                                                                                    | Unknown                   | 1:B,4                                                                                                    | 17.00          | 10.00                                                                                                    | 3                                                                                                    | DMSA                                                                     |
| Oxymuororen                                                                                                    | 361.032                   | 3                                                                                                    | CISHIICF3NO    | 4 Oxyfluorofen.mol                                                                                                    |                                                                                                    | X )                                                                      |
| Oxynuoroien                                                                                                    | 361.032                   | a<br>May 2012                                                                                                    | CISHIICIF3NO   | 4 Oxyfluorofen.mol                                                                                                    | cidas For Un                                                                                                    | ×                                                                        |
| Oxynuoroien                                                                                                    | 361.032<br>des For Update | 9<br>May 2013                                                                                                    |                | Oxyfluorofen.mol     Search More Pesti                                                                                                    | cides For Up                                                                                                    | ×                                                                        |
| Oxynuoroien                                                                                                    | 361.032<br>des For Update | 9<br>May 2013                                                                                                    |                | Search More Pesti                                                                                                    | cides For Up                                                                                                    | 2                                                                        |
| Oxynuoroien<br>Open<br>Organize  New folder<br>Music<br>Dictures                                                                                                    | des For Update            | May 2013                                                                                                    |                | Search More Pesti     Search more Pesti     Date modified     D/SU/2013 10(42)                                                                                                    | cides For Up<br>Tipe<br>AIM MUL FI                                                                                                    |                                                                          |
| Oxynuoroien<br>Open<br>Organize  New folder<br>Music<br>Pictures<br>Videor                                                                                                    | des For Update            | May 2013<br>e<br>vionoiinuron.moi<br>Voviflumuron.moi                                                                                                    |                | Search More Pesti     Search more Pesti     Search More Pesti     Search 12     Search 12     S | cides For Up<br>Type<br>AIM MUL FI                                                                                                    |                                                                          |
| Oxynuoroien<br>Open<br>Organize  New folder<br>Music<br>Pictures<br>Videos<br>Administrator                                                                                                    | des For Update            | May 2013<br>e<br>vionoiinuron.moi<br>Voviflumuron.mol<br>Dxydemeton methyl                                                                                                    |                | <ul> <li>Search More Pesti</li> <li>Search More Pesti</li> <li>Date modified<br/><i>D</i>: <i>D</i>: <i>D</i>: <i>D</i>: <i>D</i>: <i>D</i>: <i>D</i></li></ul>                                                                                                    | cides For Up<br>Type<br>AMI MUL FI<br>M MOL FI<br>M MOL FI                                                                                                    |                                                                          |
| Oxynuoroien<br>Oxynuoroien<br>Organize  New folder<br>Music<br>Pictures<br>Videos<br>Administrator<br>Computer                                                                                                    | des For Update            | May 2013<br>e<br>vionoiinuron.moi<br>Voviflumuron.mol<br>Dxydemeton methyl<br>Dxydiazon.mol                                                                                                    |                | <ul> <li>Search More Pesti</li> <li>Search More Pesti</li> <li>Date modified</li> <li>307/2013 10:40</li> <li>11/15/2012 11:35</li> <li>5/29/2013 3:51 P</li> <li>5/29/2013 3:53 P</li> </ul>                                                                                                    | cides For Up<br>Type<br>AMI MOL FI<br>M MOL FI<br>M MOL FI<br>M MOL FI                                                                                                    |                                                                          |
| Oxynuoroien<br>Copen<br>Copen<br>Corganize ▼ New folder<br>Music<br>Fictures<br>Videos<br>Administrator<br>Computer<br>Windows7 OS (C:)                                                                                                    | des For Update            | May 2013<br>Ne<br>vionoiinuron.moi<br>Voviflumuron.mol<br>Dxydemeton methyl<br>Dxydiazon.mol<br>Dxyfluorofen.mol                                                                                                    |                | <ul> <li>Search More Pesti</li> <li>Search More Pesti</li> <li>Date modified<br/><i>D</i>(2013 10:45)<br/>11/15/2012 11:35<br/><i>5</i>/29/2013 3:51 P<br/><i>5</i>/29/2013 3:53 P<br/><i>5</i>/29/2013 3:54 P</li> </ul>                                                                                                    | cides For Up<br>Type<br>AIM NUL FI<br>S MOL FI<br>M MOL FI<br>M MOL FI<br>M MOL FI                                                                                                    | 23<br>P<br>IIIE<br>IIIE<br>IIIE<br>IIIE<br>IIIE                          |
| Oxynuoroien<br>Copen<br>Copen<br>Corganize ▼ New folder<br>Music<br>Pictures<br>Videos<br>Administrator<br>Municaria<br>Computer<br>Windows7_OS (C:)<br>Data2 (D:)                                                                                                    | des For Update            | May 2013<br>May 2013<br>Vionoiinuron.moi<br>Noviflumuron.moi<br>Dxydemeton methyl<br>Dxydiazon.moi<br>Dxyfluorofen.moi<br>Paclobutrazole.moi                                                                                                    | - Thol         | 4 Oxyfluorofen.mol     Search More Pesti     3     3     Search More Pesti     3     3     Date modified     5/30/2013 10:45     11/15/2012 11:35     5/29/2013 3:51 P     5/29/2013 3:53 P     5/29/2013 3:55 P     5/29/2013 3:55 P                                                                                                    | cides For Up<br>Type<br>AM MOL Fi<br>M MOL Fi<br>M MOL Fi<br>M MOL Fi<br>M MOL Fi<br>M MOL Fi                                                                                                    | 23<br>P<br>W<br>W<br>W<br>W<br>W<br>W<br>W<br>W<br>W<br>W<br>W<br>W<br>W |
| Oxynuoroien<br>Copen<br>Copen<br>Copanize ▼ New folder<br>Music<br>Pictures<br>Videos<br>Administrator<br>Munows7_OS (C:)<br>Data2 (D:)<br>Data3 (E:)                                                                                                    | des For Update            | May 2013<br>May 2013<br>Vionoiinuron.moi<br>Noviflumuron.moi<br>Dxydemeton methyl<br>Dxydiazon.moi<br>Dxyfluorofen.moi<br>Paclobutrazole.moi<br>Daraoxon methyl.mo                                                                                                    |                | <ul> <li>Search More Pesti</li> <li>Search More Pesti</li> <li>Date modified<br/><ul> <li>Date modified</li> <li>District 10:42 /<br/>11/15/2012 11:35</li> <li>5/29/2013 3:51 P</li> <li>5/29/2013 3:53 P</li> <li>5/29/2013 3:54 P</li> <li>5/29/2013 3:55 P</li> <li>7/22/2013 4:33 P</li> </ul> </li> </ul>                                                                                                    | cides For Up<br>Type<br>MUL FI<br>M MOL FI<br>M MOL FI<br>M MOL FI<br>M MOL FI<br>M MOL FI<br>M MOL FI                                                                                               | 2X<br>P<br>10<br>11<br>11<br>11<br>11<br>11<br>11<br>11<br>11<br>11      |
| Oxynuoroien         Open         Organize         Music         Pictures         Videos         Administrator         Mindows7_OS (C:)         Data2 (D:)         Data3 (E:)         DVD RW Drive (G:) Xev                                                                                                    | des For Update            | May 2013<br>May 2013<br>Noviflumuron.moi<br>Noviflumuron.moi<br>Dxydemeton methyl<br>Dxydiazon.moi<br>Dxyfluorofen.moi<br>Daclobutrazole.moi<br>Daraoxon methyl.mo<br>Parathion methyl.mo                                                                                                    |                | <ul> <li>Search More Pesti</li> <li>Search More Pesti</li> <li>Date modified<br/><i>D</i>: <i>D</i>: <i>D</i>: <i>D</i>: <i>D</i>: <i>D</i>: <i>D</i></li></ul>                                                                                                    | cides For Up<br>Type<br>AMI MOL FI<br>M MOL FI<br>M MOL FI<br>M MOL FI<br>M MOL FI<br>M MOL FI<br>M MOL FI<br>M MOL FI                                                                               | 23                                                                       |
| Oxynuoroien         Open         Organize         Music         Pictures         Videos         Administrator         More Restrict         Organize         New folder         Image: Strategy of the strategy of the str                                                                                                    | des For Update            | May 2013<br>May 2013<br>Moviflumuron.moi<br>Noviflumuron.moi<br>Dxydemeton methyl<br>Dxydiazon.moi<br>Dxyfluorofen.moi<br>Paclobutrazole.moi<br>Parathion methyl.moi<br>Parathion-ethyl.moi                                                                                                    | rhol           | <ul> <li>Search More Pesti</li> <li>Search More Pesti</li> <li>Date modified<br/><i>J</i> 30/2013 10:45 /<br/>11/15/2012 11:35<br/>5/29/2013 3:51 P<br/>5/29/2013 3:55 P<br/>7/22/2013 3:55 P<br/>7/22/2013 3:55 P<br/>5/29/2013 3:55 P<br/>5/29/2013 3:55 P<br/>5/29/2013 3:55 P<br/>5/29/2013 3:55 P<br/>5/29/2013 3:55 P<br/>5/29/2013 3:55 P</li> </ul>                                                                                                    | cides For Up<br>Type<br>AMI MOL FI<br>M MOL FI<br>M MOL FI<br>M MOL FI<br>M MOL FI<br>M MOL FI<br>M MOL FI<br>M MOL FI<br>M MOL FI                                                                   | 23                                                                       |
| Oxynuoroien         Open         Organize         Music         Pictures         Videos         Administrator         Music Computer         Windows7_OS (C:)         Data2 (D:)         Data3 (E:)         Wy Passport (b)         Wy Passport (b)         We have covery (Q:)                                                                                                    | des For Update            | May 2013<br>May 2013<br>May 2013<br>Moviflumuron.moi<br>Noviflumuron.moi<br>Dxydemeton methyl<br>Dxydiazon.moi<br>Dxydiazon.moi<br>Dxyfluorofen.moi<br>Dxyfluorofen.moi<br>Dxaraoxon methyl.moi<br>Darathion-ethyl.moi<br>Dethoxamid.moi                                                                                                    | riol           | <ul> <li>Search More Pesti</li> <li>Search More Pesti</li> <li>Date modified</li> <li>2/30/2013 10:45</li> <li>11/15/2012 11:35</li> <li>5/29/2013 3:51 P</li> <li>5/29/2013 3:55 P</li> <li>5/29/2013 3:55 P</li> <li>7/22/2013 4:33 P</li> <li>5/29/2013 3:56 P</li> <li>5/29/2013 3:56 P</li> <li>7/22/2013 4:34 P</li> </ul>                                                                                                    | cides For Up<br>Type<br>AM MOL FI<br>M MOL FI<br>M MOL FI<br>M MOL FI<br>M MOL FI<br>M MOL FI<br>M MOL FI<br>M MOL FI<br>M MOL FI<br>M MOL FI                                                        | 23                                                                       |
| Oxynubrolen         Open         Organize         New folder         Image: Image:  | des For Update            | May 2013<br>May 2013<br>Voronoiinuron.moi<br>Voviflumuron.mol<br>Dxydemeton methyl<br>Dxydiazon.mol<br>Dxyfluorofen.mol<br>Daraoxon methyl.mol<br>Darathion methyl.mol<br>Darathion-ethyl.mol<br>Dethoxamid.mol<br>Dhenthoate.mol                                                                                                    |                | <ul> <li>A Oxyfluorofen.mol</li> <li>Search More Pesti</li> <li>Search More Pesti</li> <li>Date modified<br/><ul> <li>Date modified</li> <li>D/JU/2013 10:45 /</li> <li>11/15/2012 11:35</li> <li>5/29/2013 3:51 P</li> <li>5/29/2013 3:55 P</li> <li>5/29/2013 3:55 P</li> <li>7/22/2013 4:33 P</li> <li>5/29/2013 3:56 P</li> <li>7/22/2013 4:34 P</li> <li>5/29/2013 4:00 P</li> </ul> </li> </ul>                                                                                                    | cides For Up<br>Type<br>MUL FI<br>MOL FI<br>MOL FI<br>MOL FI<br>MOL FI<br>MOL FI<br>MOL FI<br>MOL FI<br>MOL FI<br>MOL FI<br>MOL FI<br>MOL FI<br>MOL FI                                               | XX<br>P<br>P<br>P<br>P<br>P<br>P<br>P<br>P<br>P<br>P<br>P<br>P<br>P      |
| Oxynubrolen         Open         Organize         New folder         Image: Straight of the straight of the straight o | 361.032                   | May 2013<br>May 2013<br>Vionoiinuron.moi<br>Noviflumuron.moi<br>Dxydemeton methyl<br>Dxydiazon.moi<br>Dxyfluorofen.moi<br>Daraoxon methyl.moi<br>Darathion methyl.moi<br>Darathion methyl.moi | cishiicirano.  | <ul> <li>A Oxyfluorofen.mol</li> <li>Search More Pesti</li> <li>Search More Pesti</li> <li>Date modified<br/><ul> <li>Date modified</li> <li>D/SU/2013 10:45 /</li> <li>11/15/2012 11:35</li> <li>5/29/2013 3:51 P</li> <li>5/29/2013 3:55 P</li> <li>5/29/2013 3:55 P</li> <li>7/22/2013 4:33 P</li> <li>5/29/2013 3:56 P</li> <li>7/22/2013 4:34 P</li> <li>5/29/2013 4:00 P</li> <li>5/29/2013 4:01 P</li> </ul> </li> </ul>                                                                                                    | cides For Up<br>Type<br>MUL FI<br>MOL FI<br>M MOL FI<br>M MOL FI<br>M MOL FI<br>M MOL FI<br>M MOL FI<br>M MOL FI<br>M MOL FI<br>M MOL FI<br>M MOL FI<br>M MOL FI                                     | XX<br>P<br>P<br>P<br>P<br>P<br>P<br>P<br>P<br>P<br>P<br>P<br>P<br>P      |
| Oxynubrolen         Open         Organize         New folder         Music         Pictures         Videos         Administrator         Munic         Computer         Windows7_OS (C:)         Data2 (D:)         Data3 (E:)         DVD RW Drive (G:) Xev         My Passport (E:)         World (\\fileshare) (Y:)         World (\\fileshare) (Y:)         Public (\\10.102.105.18         Network                                                                                                    | 361.032                   | May 2013<br>May 2013<br>Woroillururon.mol<br>Dxydemeton methyl<br>Dxydiazon.mol<br>Dxydluorofen.mol<br>Daraoxon methyl.mol<br>Darathion methyl.mol<br>Darathion methyl.mol<br>Darathion-ethyl.mol<br>Dethoxamid.mol<br>Phenthoate.mol<br>Phorate oxon.mol                                                                                                    | clishilCiP3NO4 | <ul> <li>Search More Pesti</li> <li>Search More Pesti</li> <li>Date modified<br/><i>j</i> 307 2015 10:45 0<br/>11/15/2012 11:35<br/>5/29/2013 3:51 P<br/>5/29/2013 3:55 P<br/>7/22/2013 3:55 P<br/>7/22/2013 3:55 P<br/>7/22/2013 3:56 P<br/>5/29/2013 3:56 P<br/>7/22/2013 4:34 P<br/>5/29/2013 4:00 P<br/>5/29/2013 4:01 P<br/>5/29/2013 4:01 P<br/>5/29/2013 4:00 P</li> </ul>                                                                                                    | cides For Up<br>Type<br>MIDE FI<br>MIDE FI<br>MIDE FI<br>MIDE FI<br>MIDE FI<br>MIDE FI<br>MIDE FI<br>MIDE FI<br>MIDE FI<br>MIDE FI<br>MIDE FI<br>MIDE FI<br>MIDE FI<br>MIDE FI<br>MIDE FI<br>MIDE FI | 23                                                                       |
| Oxynuoroien<br>Oxynuoroien<br>Organize Vew folder<br>Music<br>Pictures<br>Videos<br>Administrator<br>Computer<br>Windows7_OS (C:)<br>Data2 (D:)<br>Data2 (D:)<br>Data3 (E:)<br>DVD RW Drive (G:) Xew<br>My Passport (I:)<br>Elenovo_Recovery (Q:)<br>World (\fileshare) (Y:)<br>Public (\10.102.105.18<br>Network                                                                                                    | 361.032                   | May 2013<br>May 2013<br>Vovinounuron.moi<br>Noviflumuron.moi<br>Dxydemeton methyl<br>Dxydiazon.moi<br>Dxyfluorofen.moi<br>Daraoxon methyl.moi<br>Darathion methyl.moi<br>Darathion methyl.moi<br>Darathion methyl.moi<br>Darathion methyl.moi<br>Darathion ethyl.moi<br>Darathion ethyl.moi<br>Darathion ethyl.moi<br>Darathion ethyl.moi<br>Darathion ethyl.moi<br>Darathion ethyl.moi<br>Darathion ethyl.moi<br>Darathion ethyl.moi<br>Darathion ethyl.moi<br>Darathion ethyl.moi<br>Darathion ethyl.moi                                    | rnol           | <ul> <li>Search More Pesti</li> <li>Search More Pesti</li> <li>Date modified<br/><ul> <li>Date modified<br/>2/30/2013 10:40 /<br/>11/15/2012 11:35<br/>5/29/2013 3:51 P<br/>5/29/2013 3:53 P<br/>5/29/2013 3:55 P<br/>7/22/2013 4:33 P<br/>5/29/2013 3:56 P<br/>7/22/2013 4:36 P<br/>5/29/2013 3:56 P<br/>7/22/2013 4:34 P<br/>5/29/2013 4:00 P<br/>5/29/2013 4:00 P<br/>5/29/2013 4:00 P</li> </ul> </li> </ul>                                                                                                    | cides For Up<br>Type<br>AIVI MOL FI<br>M MOL FI<br>M MOL FI<br>M MOL FI<br>M MOL FI<br>M MOL FI<br>M MOL FI<br>M MOL FI<br>M MOL FI<br>M MOL FI                                                      | 23                                                                       |
| Oxynuoroien<br>Oxynuoroien<br>Organize<br>Organize<br>Music<br>Pictures<br>Videos<br>Administrator<br>Computer<br>Windows7_OS (C:)<br>Data2 (D:)<br>Data3 (E:)<br>DVD RW Drive (G:) Xev<br>My Passport (E:)<br>Cenvo_Recovery (Q:)<br>World (\fileshare) (Y:)<br>Videos<br>Network<br>File name                                                                                                    | des For Update I          | May 2013<br>May 2013<br>May 2013<br>Moviflumuron.mol<br>Dxydiazon.mol<br>Dxydiazon.mol<br>Dxydiazon.mol<br>Dxyfluorofen.mol<br>Daraoxon methyl.mol<br>Darathion methyl.mol<br>Darathion methyl.mol<br>Darathion-ethyl.mol<br>Darathion-ethyl.mol<br>Dethoxamid.mol<br>Dhorate oxon.mol<br>Dhorate oxon.mol                                                                                                    | clishil(iF3NO4 | <ul> <li>Search More Pesti</li> <li>Search More Pesti</li> <li>Date modified<br/><i>J</i> 307 2013 10:43 /<br/>11/15/2012 11:35<br/>5/29/2013 3:51 P<br/>5/29/2013 3:55 P<br/>7/22/2013 3:55 P<br/>7/22/2013 3:55 P<br/>7/22/2013 3:56 P<br/>7/22/2013 3:56 P<br/>7/22/2013 4:30 P<br/>5/29/2013 4:00 P<br/>5/29/2013 4:01 P<br/>5/29/2013 4:01 P<br/>5/29/2013 4:01 P</li> <li>S/29/2013 4:01 P</li> </ul>                                                                                                    | Cides For Up<br>Type<br>ANI MOL FI<br>M MOL FI<br>M MOL FI<br>M MOL FI<br>M MOL FI<br>M MOL FI<br>M MOL FI<br>M MOL FI<br>M MOL FI<br>M MOL FI<br>M MOL FI                                           | 23                                                                       |

Figure 3. Sample list with easily added .mol files of new pesticide standards, which are included for use in fragment ion structural elucidation during processing.

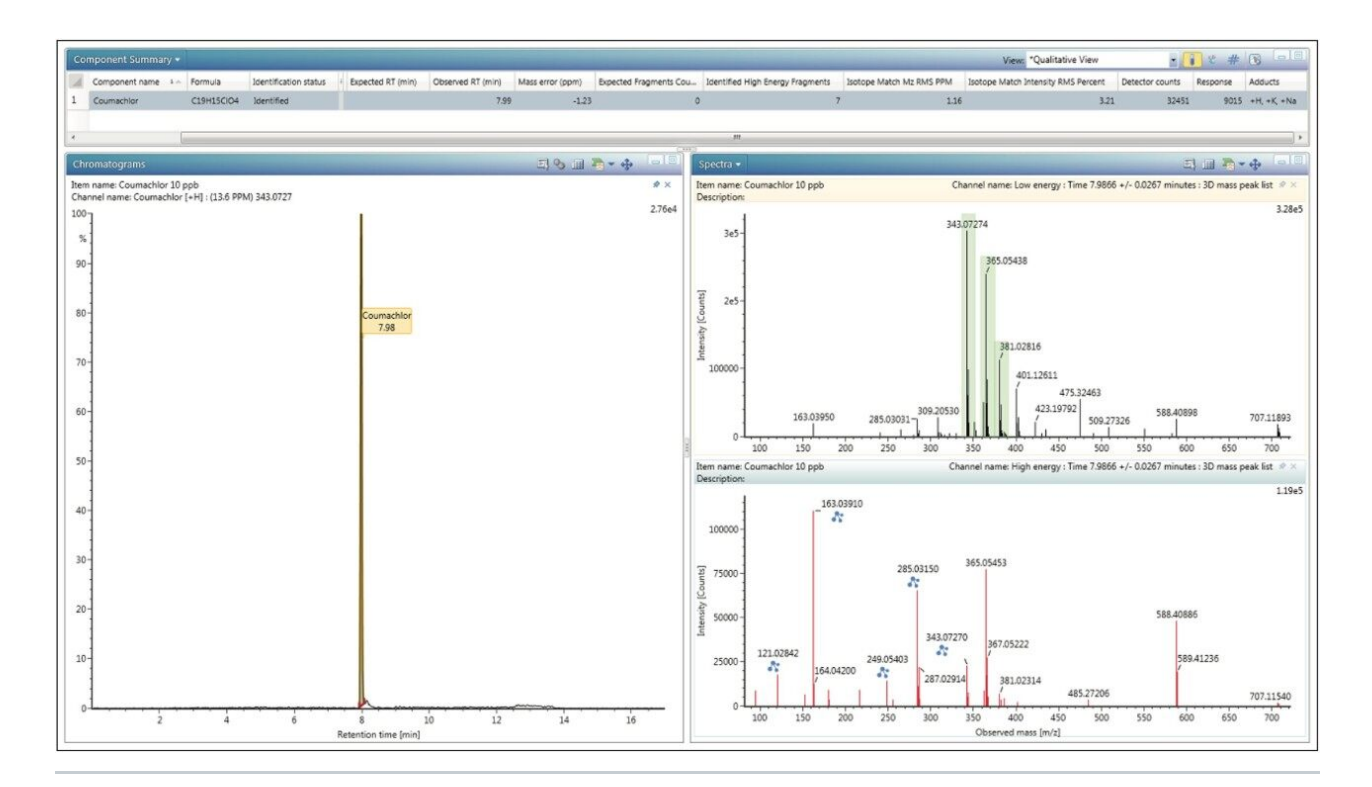

Figure 4. Coumachlor identified with accurate mass alone. Observed retention time was then added to the library. Blue icons in the high energy spectrum indicate an accurate mass product ion, automatically matched by the Fragment Match algorithm. Green area in the low energy spectrum highlight all adducts and their isotopes observed.

#### Product Ion Assignment

Continuing with the Coumachlor example, the Fragment Match results (Figure 5) were displayed by right clicking on the name of the identified compound and selecting Elucidate. The most ideal fragment ions to include in the scientific library were assigned based on their intensity and match scores. Common Fragment Match functionality was used to bring up an XIC of the proposed fragment mass, shown in Figure 6. The chromatogram provides more confidence in correct fragment ion assignment and also gives an indication of the selectivity of that particular fragment ion. If prior knowledge of MRM transitions for a specific compound is available, referring to those would offer additional data for fragment ion selection. Using this approach, theoretical fragment masses were determined and were used to populate the new library, either by adding to the Excel spreadsheet, or entering them directly into the UNIFI Scientific Library. Once the information for all

compounds was added, entries from the newly created scientific library were replaced in the original analysis and the data re-processed to ensure that all compounds were identified using the new library.

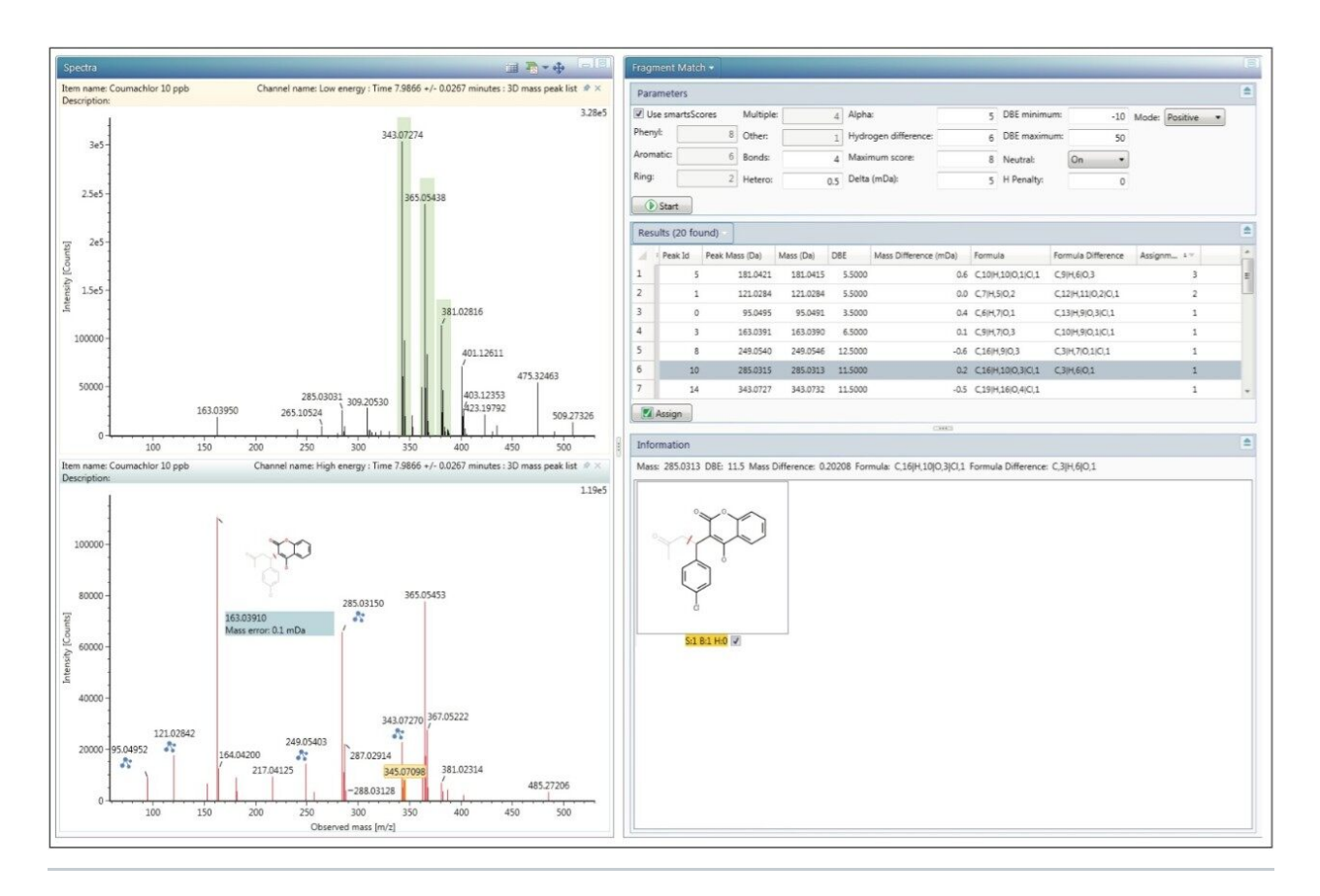

Figure 5. Fragment Match functionality is easy to use and comprehensive for determining product ions.

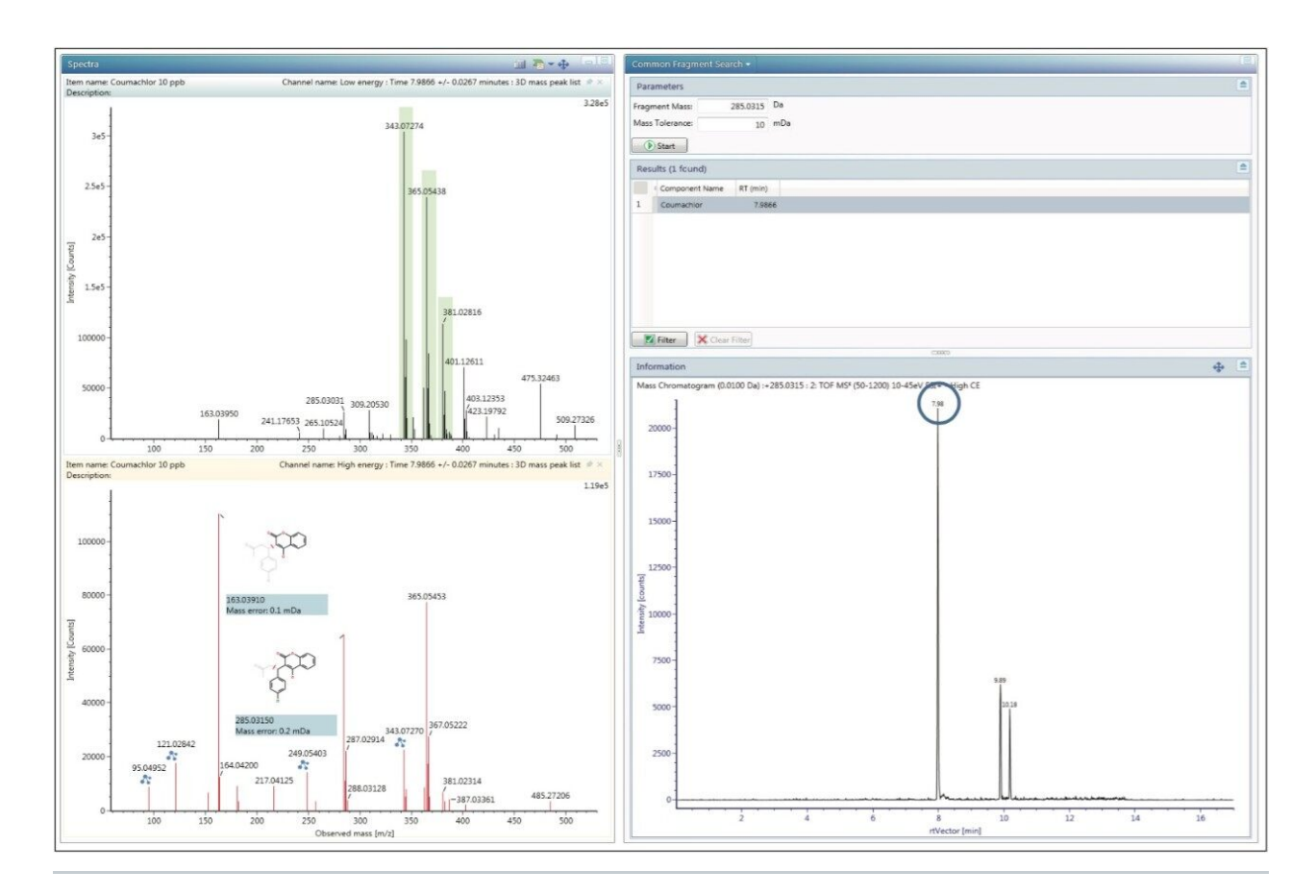

Figure 6. Using Common Fragment search, extracted ion chromatograms were generated for the selected product ion, while also searching for all compounds in the current analysis for the same retention time as the chosen product.

#### MS/MS Acquisition

As an additional means of confirmation of the selected fragment ions, MS/MS analysis can be performed on the standards following MS<sup>E</sup> identification. In the past, separate MS/MS experiments had to be set up for each compound of interest, which was laborious and time consuming. UNIFI allows the user to directly import the compound information and detection results from the MS<sup>E</sup> analysis by clicking Send to MS/MS. With a generic MS/MS method open, compound specific information from the MS<sup>E</sup> analysis are sent to the MS/MS analysis by right clicking the identification, then select the Send To (Figure 7). As with the MS<sup>E</sup> analysis, system performance was first verified using the Pesticide Screening Mix to ensure acceptable retention times and mass accuracies. From these acquisitions, MS/MS spectra of compounds can be added to the scientific library for future reference (Figure 8).

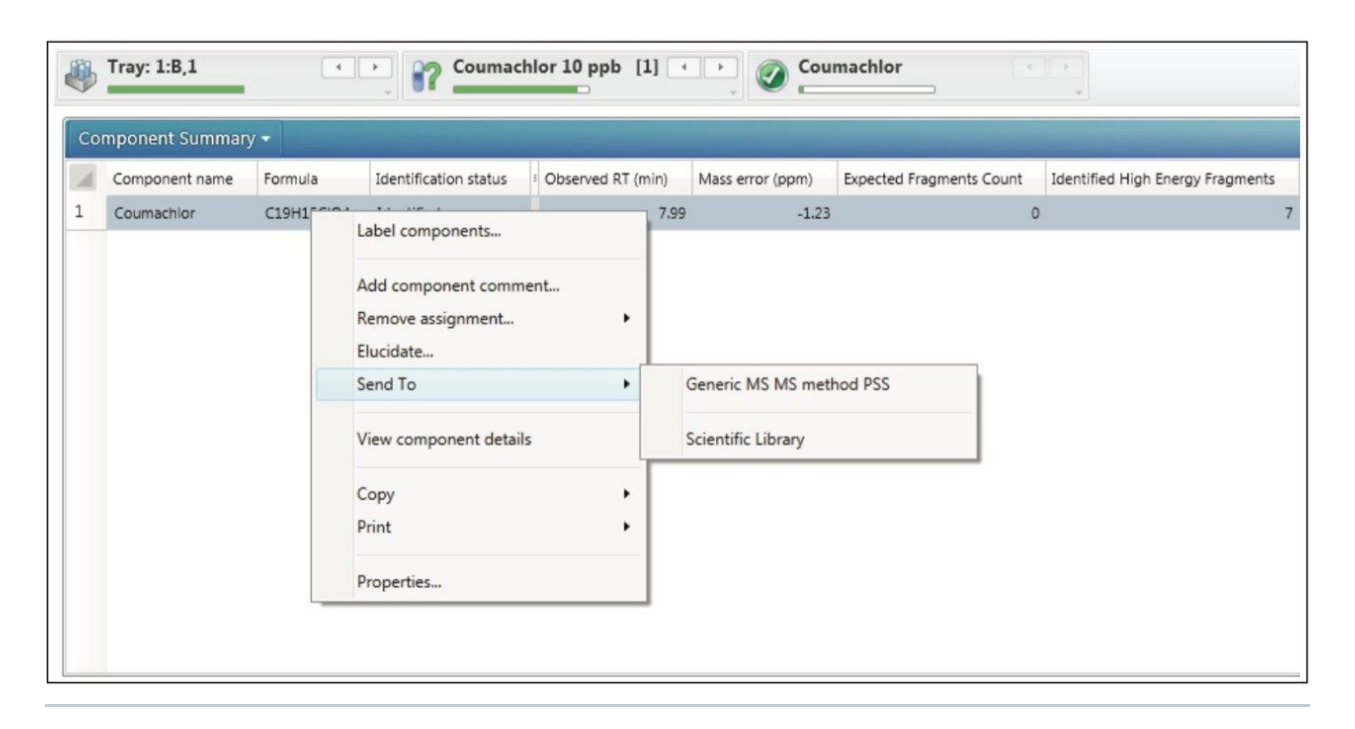

Figure 7. Sending compounds to MS/MS analysis is a time-saving measure that will import all of the targeted compounds with retention time in a given injection into the new analysis.

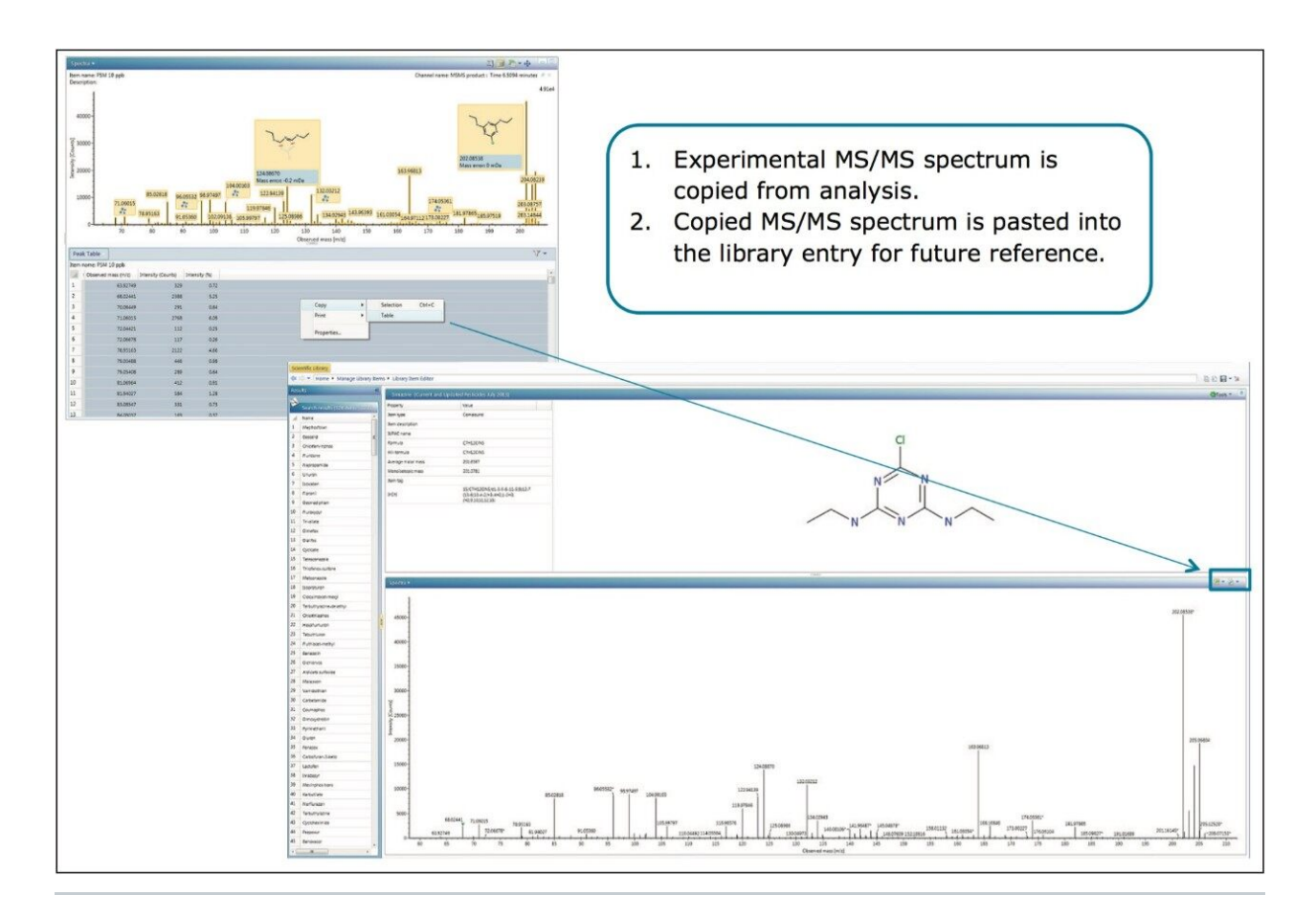

Figure 8. MS/MS spectrum for the compound Simazine saved in the scientific library for future reference.

#### Database Management and Tagging

In order to maximize the available information and facilitate future searches the UNIFI Scientific Library can associate user-definable tags, references, or other documents with library entries. In the example presented here, individual pesticides were tagged with their pesticide class and sub class, if available (Figure 9). References were added and categorized (Figure 10). Any edits can be made through the Manage Library Items section of the scientific library.

| 🔲 🔹 📰 👻 🚮 My Work                | SWelcome to UNIFI             | 🚑 Pesticide Screening Solut                           | Administration                  | Scientific Library    | ×  |                                                                     | Search folders_   | P 🗊 🖗   |
|----------------------------------|-------------------------------|-------------------------------------------------------|---------------------------------|-----------------------|----|---------------------------------------------------------------------|-------------------|---------|
| Scientific Library               |                               |                                                       |                                 |                       |    |                                                                     |                   |         |
| 🔃 🗘 👻 Home 🕨 Manage Library It   | ems 🕨 Library Item Editor     |                                                       |                                 |                       |    |                                                                     | 6 Ø F             | - %     |
| Results                          | Coumachlor Current and Line   | lated Pesticides July 20131                           |                                 |                       |    |                                                                     | (Stor             | ols 🔻 🚖 |
| 4                                | Coonsenior representation opt | Neter .                                               |                                 |                       |    |                                                                     | 10100             |         |
| Search results (524 items (ound) | Property                      | Companyed                                             | -                               |                       |    |                                                                     |                   |         |
| A Name                           | herr type                     | Compound                                              |                                 |                       | 00 | $\checkmark$                                                        |                   |         |
| 1 Mephosfolan E                  | 1010 0000                     |                                                       |                                 |                       | 1  |                                                                     |                   |         |
| 2 Boscalid                       | Formula                       | C19H15CD4                                             |                                 |                       | 0  |                                                                     |                   |         |
| 3 Chlorfenvinphos                | ADI farmula                   | (19)(15)(10)                                          |                                 |                       |    | $\sim$                                                              |                   |         |
| 4 Ruridone                       |                               | 243 7730                                              |                                 |                       |    | C Select Item Tags                                                  |                   | 8       |
| 5 Napropamide                    | Menage moler mass             | 343 6456                                              |                                 |                       |    |                                                                     |                   |         |
| 6 Linuron                        | These fore                    |                                                       |                                 |                       |    | Create Modity Delete                                                |                   |         |
| 7 Isoxaben                       | and the tag                   | 15/019H15/004/e1.11/2010.15                           |                                 |                       |    | Biocide                                                             |                   |         |
| 8 Fipronil                       | HON                           | (12-6-8-13(20)9-7-12)17-18(22)                        |                                 |                       |    | Breakdown product                                                   |                   |         |
| 9 Desmedipham                    | 10000                         | 14-4-2-3-3-10(14)24-19(17)23/<br>h2-9,15,22H,10H2,1H3 |                                 |                       | Ť  | Pesticide                                                           |                   |         |
| 10 Fluroxypyr                    |                               |                                                       |                                 |                       |    | Pesticide     Acaricide                                             |                   |         |
| 11 Tri-allate                    |                               |                                                       |                                 |                       | u  | E Algicide                                                          |                   |         |
| 12 Dimefox                       |                               |                                                       |                                 | CHH3                  |    | Anthelmintic<br>Antifeedant                                         |                   |         |
| 13 Dialifos                      | Detection results -           |                                                       |                                 |                       |    | Avicide                                                             |                   |         |
| 14 Cycloate                      | Jonization technique Inter    | nsity - Retention time (min) Detail type              | Comment Fragmentation t         | ype Mass (m/z) Adduct |    | Bird repellent                                                      |                   |         |
| 15 Tetraconazole                 | Detection result              | nodel: , Instrument serial no: , Unknown, Cr          | eated by administrator on Jul 1 | 8, 2013 (4 items)     |    | Chemosterilant                                                      |                   |         |
| 16 Thiofenox-sulfone             | Imported fro                  | im Excel                                              |                                 |                       |    | P E Herbicide                                                       |                   |         |
| 17 Metconazole                   | EX*                           | 7.990 mse                                             | Unknown                         | 5452/516 +1           |    | Herbicide safener                                                   |                   |         |
| 18 Isoproturon                   | EX*                           | 7.990 mse                                             | Unknown                         | 263.03130             |    | Insect repellent                                                    |                   |         |
| 19 Cloquintocet-mexyl            |                               | 7.990 mse                                             | Unknown                         | 263.03900             |    | Mammal repellent                                                    |                   |         |
| 20 Terbuthylazine-desethyl       | EX*                           | 7.890 msc                                             | Unknown                         | 249.03460             |    | Mating disrupter                                                    |                   |         |
| 21 Chlorthiophos                 |                               |                                                       |                                 |                       |    | Miscellaneou                                                        |                   | - 111   |
| Z2 Hexaflumuron                  |                               |                                                       |                                 |                       |    | Molluscicide                                                        |                   |         |
| 23 Tebuthluron                   |                               |                                                       |                                 |                       |    | Nitrification inhibitor                                             |                   |         |
| 24 Fluthiacet-methyl             |                               |                                                       |                                 |                       |    | <ul> <li>Plant activator</li> <li>Plant growth regulator</li> </ul> | 9                 |         |
| 25 Benazolin                     |                               |                                                       |                                 |                       |    | A Rodenticide                                                       | 2<br>24           |         |
| 20 Dichlorvos                    |                               |                                                       |                                 |                       |    | Carbanilate roden                                                   | ticide            |         |
| 2/ Aldicarb sulfoxide            |                               |                                                       |                                 |                       |    | Coumarin rodenti                                                    | cide              |         |
| 28 Malaoxon                      |                               |                                                       |                                 |                       |    | Inorganic rodenti                                                   | tide              |         |
| 29 Vamidothion                   |                               |                                                       |                                 |                       |    | Crganochlorine ro                                                   | udenticide        |         |
| 30 Carbetamide                   |                               |                                                       |                                 |                       |    | Organophosphor                                                      | us rodenticide    |         |
| 31 Coumaphos                     |                               |                                                       |                                 |                       |    | Pyrimidinamine ro<br>Thiourea rodentic                              | .denticide<br>ide |         |
| 32 Dimoxystrobin                 |                               |                                                       |                                 |                       |    | Unclassified roder                                                  | nticide           |         |
| 33 Pyrimethanii                  |                               |                                                       |                                 |                       |    |                                                                     |                   | Current |
| 34 Diuren .                      |                               |                                                       |                                 |                       |    |                                                                     | UK C              | Lancel  |
| *                                |                               |                                                       |                                 |                       |    |                                                                     |                   |         |

Figure 9. Tagging of compounds, in this case Coumachlor, is a powerful way to organize library updates for future use. Other useful information such as CAS number, or other names for the compound can also be added here.

| 🔠 🔹 🗄 👻 🚮 My Work                                                                                                    | I Welcome to UNIFI            | 😹 Pesticide Screening Solut                 | Administration                    | Scientific Library  | ×      |                                                                                                    | Search folders.                             |
|----------------------------------------------------------------------------------------------------|-------------------------------|---------------------------------------------|-----------------------------------|---------------------|--------|----------------------------------------------------------------------------------------------------|---------------------------------------------|
| Scientific Library                                                                                                    |                               |                                             |                                   |                     |        |                                                                                                    |                                             |
| < 🔿 🕶 Home 🕨 Manage Library                                                                                                    | r Items + Library Item Editor |                                             |                                   |                     |        |                                                                                                    | 16 2 <b>6</b> -                             |
| Results                                                                                                    | Coumachlor (Current and t     | Updated Pesticides July 2013]               |                                   |                     |        |                                                                                                    | OTools *                                    |
| Search results (524 items/found                                                                                                    | Property                      | Value                                       |                                   |                     |        |                                                                                                    |                                             |
| / Nama                                                                                                    | . Item type                   | Compound                                    |                                   |                     | 0. 0.  | ~                                                                                                    |                                             |
| 1 Menhostolan                                                                                                    | Item description              |                                             |                                   |                     | V      |                                                                                                    |                                             |
| 2 Boscalid                                                                                                    | IUPAC name                    |                                             |                                   |                     | ~      |                                                                                                    |                                             |
| 3 Chiorfenvinghos                                                                                                    | Formula                       | C19H15CIO4                                  |                                   |                     |        |                                                                                                    |                                             |
| 4 Fluridone                                                                                                    | Hill formula                  | C19H15CiO4                                  |                                   |                     | YYY    | ~                                                                                                    |                                             |
| 5 Naoronamide                                                                                                    | Average molar mass            | 342.7730                                    |                                   |                     |        | Select Item Tags                                                                                                    |                                             |
| 6 Linurgn                                                                                                    | Monoisotopic mass             | 342.0659                                    |                                   |                     |        | Create Modify Delete                                                                                                    |                                             |
| 7 Isoxaben                                                                                                    | Item tag                      |                                             |                                   |                     |        | Antiparasiticide                                                                                                    |                                             |
| 8 Figronit                                                                                                    |                               | 15/C19H15ClO4/c1-11(21)10-15                |                                   |                     |        | Biocide<br>Breakdown product                                                                                                    |                                             |
| 9 Desmedipham                                                                                                    | HON                           | 14-4-2-3-5-16(14)24-19(17)23/               |                                   |                     | $\vee$ | Mycotoxin                                                                                                    |                                             |
| 10 Pluroxypyr                                                                                                    |                               | h2-9,15,22H,10H2,1H3                        |                                   |                     |        | A Pesticide                                                                                                    |                                             |
| 11 Tri-allate                                                                                                    |                               |                                             |                                   |                     | CI     | Acaricide                                                                                                    |                                             |
| 12 Dimefox                                                                                                    |                               |                                             |                                   | 2002                |        | Anthelmintic                                                                                                    |                                             |
| 13 Dialifos                                                                                                    | Detection results -           |                                             |                                   |                     |        | Antifeedant<br>Avicide                                                                                                    |                                             |
| 14 Cycloate                                                                                                    | Institution technique         | stansity ( Batastics time (min) Datail type | Comment Examentation by           | a Mare (m/m) Add of |        | Bactericide                                                                                                    |                                             |
| 15 Tetraconazole                                                                                                    | Instrume                      | nt model: Instrument serial no: Unknown C   | reated by administrator on Jul 18 | 2013                |        | Chemosterilant                                                                                                    |                                             |
| 16 Thiofanox-sulfone                                                                                                    | Detection result: Imported    | I from Excel                                |                                   | (4 items)           |        | Fungicide                                                                                                    |                                             |
| 17 Metconazole                                                                                                    | ES:+                          | 7.990 msE                                   | Unknown                           | 343.07316 +H        |        | Herbicide safener                                                                                                    |                                             |
| 18 Isoproturon                                                                                                    | ESI+                          | 7.990 msE                                   | Unknown                           | 285.03130           |        | Insect attractant     Insect repellent                                                                                                    |                                             |
| 19 Cioquintocet-mexyl                                                                                                    | ESI+                          | 7.990 msE                                   | Unknown                           | 163.03900           |        | Insecticide                                                                                                    |                                             |
| 0 Terbuthylazine-desethyl                                                                                                    | ESI+                          | 7.990 msE                                   | Unknown                           | 249.05460           |        | Mammal repellent                                                                                                    |                                             |
| 21 Chierthiophes                                                                                                    |                               |                                             |                                   |                     |        | Metabolite                                                                                                    |                                             |
| and an opposite the second second sec |                               |                                             |                                   |                     |        |                                                                                                    |                                             |
| 22 Hexaflumuron                                                                                                    |                               |                                             |                                   |                     |        | Molluscicide                                                                                                    |                                             |
| 22 Hexafumuron<br>23 Tebuthluron                                                                                                    |                               |                                             |                                   |                     |        | Miscellaneou<br>Molluscicide                                                                                                    |                                             |
| Hexaflumuron<br>23 Tebuthluron<br>24 Fluthlacet-methyl                                                                                                    |                               |                                             |                                   |                     |        | Miscellaneou     Molluscicide     Nematicide     Nitrification inhibitor     Plant activator                                                                                                    |                                             |
| Hexaflumuron<br>23 Tebuthluron<br>24 Fluthlacet-methyl<br>25 Benazolin                                                                                                    |                               |                                             |                                   |                     |        | Miscellaneou     Molluscicide     Molluscicide     Nitrification inhibitor     Plant activator     Plant growth regulator     Add Rodenticide                                                                                                    |                                             |
| 22 Hesatumuron<br>23 Tebuthuron<br>24 Ruthaet-methyl<br>25 Benazolin<br>26 Dichiorvos                                                                                                    |                               |                                             |                                   |                     |        | Miscellaneou     Molscicide     Nematicide     Nitrification inhibitor     Plant growth regulator     Ørdenticide     Botanical rodenticide                                                                                                    | 2                                           |
| Hexafumuron     Hexafumuron     Tebuthuron     Tebuthuron     Genarolin     Dichicer-methyl     Dichicrus     Dichicrus     Aidicarb suffoxide                                                                                                    |                               |                                             |                                   |                     |        | Miscellaneou     Moscellaneou     Moluscicide     Nematicide     Nitrification inhibitor     Plant growth regulator     Ø Rodenticide     Garbanilate rodenticide     Ø Carbanilate rodenticide     Ø Coumain rodenticide     Ø Coumain rodenticide                                                                                                    |                                             |
| 22 Headinumuron<br>22 Headinumuron<br>23 Tebuthuon<br>24 Puthiacet-methyl<br>25 Benasolin<br>26 Dichionos<br>27 Aldicab suifoxide<br>28 Malacon                                                                                                    |                               |                                             |                                   |                     |        | Miscelancou     Moluscicide     Monuscicide     Nematicide     Nematicide     Netratacivator     Plant activator     Plant activator     Rodenticide     Carbanical rodenticide     Carbanical rodenticide     Indandine rodenticide     Indandine rodenticide                                                                                                    |                                             |
| 22 Heariumuron<br>22 Heariumuron<br>23 Tebuthuron<br>24 Futhixect-mettyl<br>25 Benazolin<br>26 Dichlonos<br>27 Aldicurb sufoxide<br>28 Malascon<br>29 Vamidetiion                                                                                                    |                               |                                             |                                   |                     |        | Miscellaneou     Moluscide     Moluscide     Nematicide     Nematicide     Nematicide     Nematicide     Nematicide     Molecular destrict     Molecular destrict     Stanicial rodenticide     Coursain rodenticide     Indradione rodenticide     Norganic rodenticide     Norganichiorie rodenti                                                                                                    | 2<br>Sciele                                 |
| Zentragenov     Kastinumon     Teouthurion     Teouthurion     Teouthurion     Teouthurion     Cantesanin     Vamidathurion     Cantesanin     Cantesanin     Cantesanine                                                                                                    |                               |                                             |                                   |                     |        | Macelaneou     Macelaneou     Macelaneou     Macelaneou     Marcalaneou     Marcalaneou   | z<br>scide<br>cide destrición               |
| 2                                                                                                    |                               |                                             |                                   |                     |        | Macellancou     Macellancou     Macellancou     Macellancou     Mareneatoria     Mareneatoria     Maren | s<br>scide<br>sinide<br>sfanticide<br>icide |
| 2 Headfurwon<br>22 Headfurwon<br>23 FabuPhuron<br>24 huthraet-methyl<br>25 Benatolin<br>26 Dichlenos<br>27 Addicate sufficient<br>28 Maaston<br>29 Vanidothion<br>20 Catestamõe<br>21 Catestamõe<br>22 Dimografica                                                                                                    |                               |                                             |                                   |                     |        | Macellaneou     Macellaneou     Macellaneou     Macellaneou     Menaticide     Menaticide     Menaticide     Menaticide     Marcellaneou     Montericide     Marcellaneou     Montericide     Marcellaneou     Montericide     Marcellaneou     Montericide     Marcellaneou     Montericide     Marcellaneou     Montericide     Marcellaneou     Montericide     Marcellaneou     Montericide     Marcellaneou     Montericide     Montericide                                                                                                    | s<br>scide<br>cide<br>cide<br>cide<br>e     |
| Zerkedurum      Zerkedurum      Zerkeduru      |                               |                                             |                                   |                     |        | Macellancou     Macellancou     Macellancou     Macellancou     Marciaton inhibitor     Part schator     Scharlog la exchator     Ganhoid la exchator     Ganhoid la exchator     Marciatori exclustor     Ganhoid la exclustor     Marciatori exclustor     Marciatori ex | s<br>Scide<br>Scide<br>Scide<br>Scide       |
| Exellification     Exercision     Exercision        |                               |                                             |                                   |                     |        | Macellancou     Macellancou     Macellancou     Marellancou     Marellancou     Part activator     Part activator     Stanical rodenticide     Coumain nodenticide     Coumain nodenticide     Organochoine rodent     Organochoine rodent     Or | s<br>scide<br>senticide<br>e<br>OK Can      |

Figure 10. Literature references are easily assigned to compounds; other documentation can also be added here and categorized via the drop-down menu.

# Conclusion

- The UNIFI Scientific Information System offers a streamlined approach for the management of data and metadata associated with high-resolution accurate mass screening libraries.
- Functionalities within the UNIFI Elucidation Toolset provide an efficient and reliable way to determine fragment ion masses, structures, and formulae.
- The ACQUITY UPLC I-Class System with Xevo G2-S QTof is a powerful solution for HRMS screening of a wide variety of compounds, providing more information and increased confidence from using accurate mass of both molecular ions and their fragments, along with retention times, isotope patterns, and adduct information.
- · UNIFI provides an unparalleled platform for the compilation of valuable experimental and theoretical

information for use in future screening analyses in a wide range of matrices.

## Featured Products

ACQUITY UPLC I-Class PLUS System <https://www.waters.com/134613317> UNIFI Scientific Information System <https://www.waters.com/134801648> Pesticide Screening Application Solution with UNIFI <https://www.waters.com/134682906>

720004927, January 2014

©2019 Waters Corporation. All Rights Reserved.